# **SCANNER**

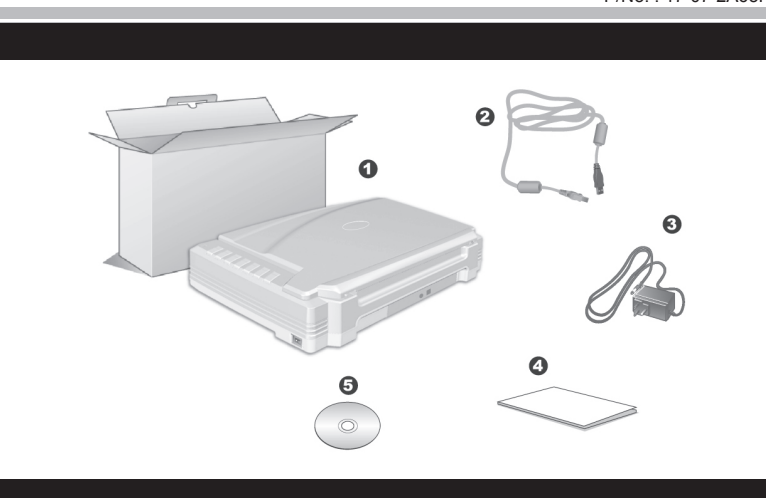

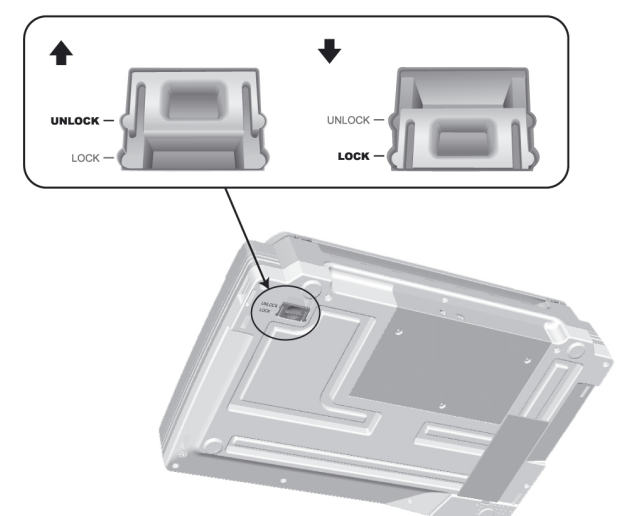

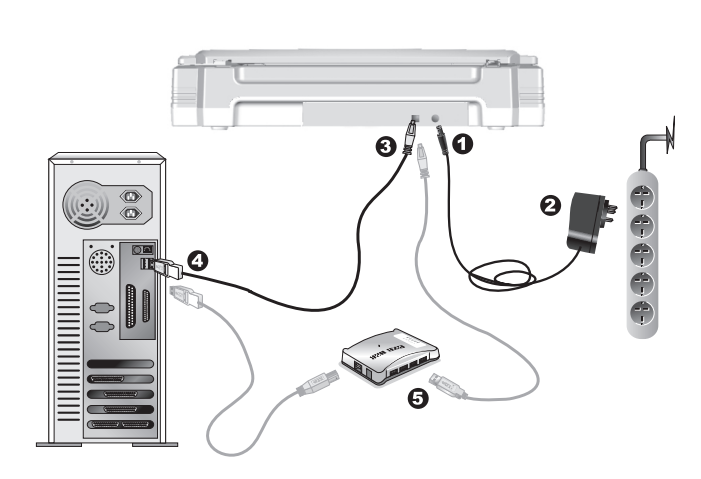

# Quick Guide (English)

# **Box Content**

- . Scanner
- 2. USB Cable 3. AC Adapter
- 4. Scanner User's Guide
- 5. Setup/Application DVD-ROM

# Installation and Setup

# Step 1. Unlock Your Scanner

This scanner is designed with a locking mechanism to hold the scanning head in place during transportation. Before you connect your scanner with the computer, ensure to unlock your scanner first. To unlock the scanner, slide the locking switch on the scanner's underside toward the back panel of the scanner until it snaps into place.

## Step 2. Connecting the Scanner to Your Computer

- Plug the AC adapter into the scanner's power receptor.
- Plug the other end of the power cable into a standard AC power outlet. Plug the square end of the included USB cable to the USB port at the rear of the scanner.
- Plug the rectangular end of the USB cable to an available USB port on your computer If you plan to connect your scanner to a USB hub, make sure that the hub is connected to the USB port in your computer. Next, connect the scanner to the USB hub.

## Step 3. Installing the Software

- Switch on the scanner power from the side of the scanner. If the USB components on your computer are functioning correctly, they will automatically detect the scanner causing the Add New Hardware Wizard or Found New Hardware Wizard to be launched
- If your computer is off when the scanner is connected, the 0
- "Add New Hardware Wizard" message will not be displayed Information until the computer is on and Windows starts.

# 3. For Windows 7

- When the Setup/Application DVD is for several scanner models a. Insert the Setup/Application DVD-ROM, included with your scanner, into your DVD-ROM drive. Click Run install.exe in the AutoPlay window
- b. Click on the Yes button if the User Account Control dialog pops up.
- Follow the instructions in the pop-up installation message. c. In the Device Manager window, right-click on this scanner under Other devices and select Update Driver Software from the pop-up menu Click Browse my computer for driver software in the window that
- appears, and click the Browse button. d. In the **Browse For Folder** window, select the folder or the DVD-ROM drive that contains this scanner's driver and click the **OK** button to return to the previous screen. Click the Next button and click Install this driver software anyway if the Windows Security window appears. Afterwards, please skip to procedure 5.
- When the Setup/Application DVD is for one scanner model a. Insert the Setup/Application DVD-ROM, included with your scanner, into your DVD-ROM drive. Click Run install.exe in the AutoPlay
- b. Click on the Yes button if the User Account Control dialog pops up. Afterwards, please skip to procedure 5

## 4. For Windows 8 & Windows 10:

- a. Insert the Setup/Application DVD-ROM, included with your scanner, into your DVD-ROM drive. Click on the pop-up notification, then click Run install.exe in the pop-up window. If you miss the pop-up notification, please eject and re-insert the Setup/Application DVD-ROM.
- b. Click on the Yes button if the User Account Control dialog pops up. Afterwards please skip to procedure 5 Follow the on-screen instructions to install all software that your new
- scanner requires. If the pop-up wizard window appears click **Next**, and click Install this driver software anyway in the Windows Security window then click **Finish** in the wizard window.
- After the software is installed, close all open applications and click the Finish button to restart your computer.

Save the Setup/Application DVD in case you need to Attention reinstall the driver and software in the future.

# Wegweiser (Deutsch)

- 1. Scanner 2. USB-Anschlusskabel
- 3. Netzteil
- 4. Scanner-Benutzerhandbuch 5. Programm und Treiber DVD-ROM

#### Scanner Installieren und Einrichten chritt 1. Scanner entriege

Dieser Scanner ist mit einem Verriegelungsmechanismus ausgestattet, ur den Scannerkopf bei einem Transport zu fixieren. Vor dem Anschließen an den Computer müssen Sie den Scanner entriegeln. Um den Scanner zu entsichern, schieben Sie den Verschlussschieber an der Unterseite des Scanners Richtung Rückseite des Scanners bis er einschnappt.

# Schritt 2. Den Scanner an Ihren Computer anschließen

- Verbinden Sie das Netzteil mit dem Netzanschluss am Scanner. Schließen Sie das andere Ende des Stromkabels an eine
- Standard-Wechselstromsteckdose. Schließen Sie den rechteckig geformten Stecker des mitgelieferten
- USB-Kabels an den USB-Anschluss des PC. Verbinden Sie das rechteckige Ende des USB-Kabels mit einem freien USB-Anschluss an der Rückseite des Computers.
- Wenn Sie den Scanner an eine USB-Konsole anschließen möchten achten Sie darauf, dass die Konsole mit dem Computer verbunden ist. Schließen Sie dann den Scanner an die USB-Konsole.

## Schritt 3. Software installieren

Schalten Sie den Scanner an der Seite ein Wenn die USB-Komponenten Ihres Computers einwandfrei funktionieren, wird der Scanner automatisch erkannt und der Assistent zum Hinzufügen neuer Hardware gestartet.

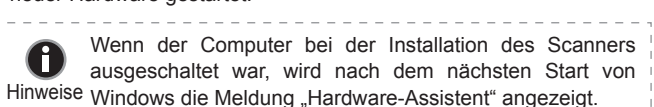

# 3.Unter Windows 7

- Wenn die Programm- und Treiber-DVD-ROM für mehrere Scannermodelle ist a. Legen Sie die mit ihrem Scanner mitgelieferte Setup-DVD-ROM in das DVD-ROM-Laufwerk ein. Klicken Sie im Automatische Wiedergabe
- Fenster auf install.exe ausführen. b. Klicken Sie auf die Schaltfläche Ja falls der Dialog Benutzerkontensteuerung auftauchen sollte. Folgen Sie den Installationsanweisungen der Pop-up Nachricht.
- . Klicken Sie im Geräte-Manager Fenster unter Andere Geräte mit der rechten Maustaste auf den Scanner und wählen Sie Treibersoftware aktualisieren aus dem Pop-up Menü. Klicken Sie in dem erscheinenden Fenster auf Auf dem Computer nach Treibersoftware suchen und klicken Sie die Durchsuchen Schaltfläche.
- d. Wählen Sie im Fenster Ordner suchen den Ordner oder das DVD-ROM-Laufwerk, der den Scannertreiber enthält und klicken Sie die **OK** Schaltfläche um zum vorherigen Bildschirm zurückzukehren. Klicken Sie die Weiter Schaltfläche und Diese Treibersoftware trotzdem installieren falls das Fenster Windows-Sicherheit auftauchen sollte. Fahren Sie anschließend mit schritt 5 fort.
- Venn die Programm- und Treiber-DVD-ROM nur für ein Scannermodell ist a. Legen Sie die mit ihrem Scanner mitgelieferte Setup-DVD-ROM in das DVD-ROM-Laufwerk ein. Klicken Sie im Automatische Wiedergabe
- Fenster auf install.exe ausführen b. Klicken Sie auf die Schaltfläche Ja falls der Dialog Benutzerkontensteuerung auftauchen sollte. Fahren Sie anschließend mit Schritt 5

# 4. Unter Windows 8 & Windows 10:

- a. Legen Sie die mit ihrem Scanner mitgelieferte Setup-DVD-ROM in das DVD-ROM-Laufwerk ein. Klicken Sie auf die Pop-up-Benachrichtigung und im anschließenden Pop-up-Fenster auf Install.exe ausführen. Wenn Sie die Pop-up-Benachrichtigung verpassen, werfen Sie bitte die Programm- und Treiber-DVD-ROM aus und wieder ein.
- b. Klicken Sie auf die Schaltfläche Ja falls der Dialog Benutzerkontensteuerung auftauchen sollte. Fahren Sie anschließend mit Schritt 5 fort. Folgen Sie zum Installieren der benötigten Software für Ihren neuen
- USB-Scanner den Anweisungen am Bildschirm. Sollte der Pop-up Assistent auftauchen, klicken Sie auf Weiter und klicken Sie im Fenster Windows-Sicherheit auf Diese Treibersoftware trotzdem installieren. Klicken Sie dann im Pop-up Assistenten auf **Fertig stellen**.
- Schließen Sie nach Installation der Software alle offenen Anwendungen und klicken Sie auf die Schaltfläche Fertig stellen, um Ihren Computer jetzt neu zu starten.

Gamme Bewahren Sie die Programm und Treiber DVD-ROM für den Fall auf, dass Sie erneut den Treiber und die Software Achtung installieren müssen.

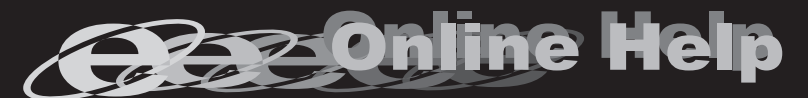

Nähere Informationen zu Fragen, die bei der Benutzung dieser Software auftauchen könnten, finden Sie in der Online - Hilfe. Weitere Hinweise enthält auch das "Benutzerhandbuch", welches mit der Scanner-Software automatisch installiert wurde.

# Guide Rapide (Français)

Contenu de l'Emballage

# **Guida Rapida**

| ida Rapida (Italiano)  | Guía Rápida (Español) |
|------------------------|-----------------------|
|                        |                       |
| enuto della confezione | Contenido del paquete |
|                        |                       |

- Escáne Cable USB
- Adaptador AC 4. Guía rápida
- DVD-ROM de instalaciór

# Instalación y configuración

# Paso 1. Desbloquear el escáne

Este escáner está diseñado con un mecanismo de bloqueo para mantener la cabeza de escaneado en su lugar durante el transporte. Antes de conectar el escáner al ordenador, asegúrese de desbloguear primero el escáner. Para desbloquear el escáner, deslice el interruptor de bloqueo en la parte inferior del escáner hacia el panel trasero del escáner hasta que se enganche en su

# Paso 2. Conexión del escáner al ordenador

- Enchufe el adaptador AC en el receptor de alimentación del escáner. Enchufe el Corrienta cable a una toma de corriente de CA.
- Conecte el terminal cuadrado del cable USB incluido al puerto USB situado en la parte posterior del escáner.
- Conecte el extremo rectangular del cable USB a un puerto USB disponible en su ordenador.
- Si va a conectar el escáner a un concentrador USB, compruebe que el concentrador está correctamente conectado al PC. A continuación, conecte el escáner al concentrador USB.

# Paso 3. Instalación del software

- Encienda el interruptor de alimentación del escáner en la parte lateral del escáner
- Si los componentes USB instalados en su ordenador funcionan correctamente, el escáner será detectado automáticamente y aparecerá el cuadro
- de diálogo "Asistente para agregar nuevo hardware". Si su ordenador se encuentra desconectado mientras el
- escáner está conectado, el mensaje "Instale el nuevo Hardware Wizard" no aparecerá hasta que conecte el ordenador e inicie Windows.

#### 3. Para Windows 7:

- Cuando el DVD-ROM de instalación es para varios modelos de escáner a. Inserte el DVD de instalación suministrado en la unidad correspondiente. Haga clic en Ejecutar install.exe en la ventana de Reproducción automática que aparezca.
- b. Haga clic en el botón Si si aparece el diálogo de Control de cuentas **de usuario.** Siga las instrucciones del mensaje de instalación. c. En la ventana Administrador de dispositivos, haga clic con el botón derecho en este escáner que está en Otros dispositivos y seleccione
- Actualizar software de controlador del menú desplegable. Haga clic en Buscar software de controlador en el equipo en la ventana que aparezca y haga clic en el botón Examinar. d. En la ventana Buscar carpeta, seleccione la carpeta o la unidad de DVD-ROM que contenga el controlador de este escáner y haga clic en el botón Aceptar para volver a la pantalla anterior. Haga clic en el botón Siguiente y haga clic en Instalar este software de controlador
- de todas formas si aparece la ventana de Seguridad de Windows. Después, continúe con el paso 5. Cuando el DVD-ROM de instalación es para un modelo de escáner
- a. Inserte el DVD de instalación suministrado en la unidad correspondiente. Haga clic en Ejecutar install.exe en la ventana de Reproduc-
- ción automática que aparezca. b. Haga clic en el botón Si si aparece el diálogo del Control de cuentas de usuario. Después, continúe con el paso 5.

## 4. Para Windows 8 & Windows 10:

- a. Inserte el DVD de instalación suministrado en la unidad correspondiente. Haga clic en la notificación emergente, entonces haga clc en **Ejecutar install.exe** en la ventana emergente. notificación emergente, por favor eyectar y reinsertar el DVD-ROM de Setup/Aplicación.
- b. Haga clic en el botón Si si aparece el diálogo del Control de cuentas de usuario. Después, continúe con el paso 5. Siga las instrucciones de la pantalla para instalar el software necesario
- para el escáner USB. Si aparece la ventana del asistenten, haga clic en Siguiente y haga clic en Instalar este software de controlador de todas formas en la ventana de Seguridad de Windows y luego haga clic en Finalizar en la ventana del asistente.
- Cuando esté instalado el software, cierre todas las aplicaciones y haga clic en el botón »Finalizar«para reiniciar.
- Guarde el DVD-ROM de Instalación / Aplicación para futuras reinstalaciones de controlador v software cuando Atención sea necesario.

# Installation et Configuration Etape 1. Déverrouiller Votre Scanne Ce scanner est fabriqué avec un mécanisme de verrouillage afin de maintenin

1. Scanner

2. Câble USB

3. Transformateur

4. Guide utilisateur du scanner

5. DVD-ROM d'Installation

la tête du scanner durant le transport. Avant de connecter votre scanner à votre ordinateur, assurez-vous d'avoir déverrouillé le scanner. Pour dévérouiller le scanner, faites glisser le pion de vérouillage se trouvant en dessous du scanner.

### Etape 2. Connecter le Scanner à Votre Ordinateur

- Branchez le transformateur au connecteur d'alimentation du scanner. Branchez l'autre côté du câble dans une prise de courant standard.
- Branchez la partie carrée du câble USB dans le port USB à l'arrière du scanner
- Branchez la partie rectangulaire du câble USB à un port disponible sur votre ordinateur.
- Si vous pensez connecter votre scanner à un hub USB, assurez-vous que ce hub USB est connecté à un port de votre ordinateur. Ensuite, connect ez le scanner au hub USB.

# Etape 3. Installer le Logiciel

- Mettez sous tension le scanner à l'aide du bouton sur le coté. Si les composants USB de votre ordinateur fonctionnent correctement, ils détecteront automatiquement le scanner lancant ainsi le « Assistant d'installation d'un périphérique » ou le « Aiout de nouveau matériel ».
- Si votre ordinateur est éteint lorsque le scanner est connecté, le message « Assistant d'installation d'un
- périphérique » ne s'affichera pas jusqu'à ce que l'ordinateur soit en marche et que Windows démarre.

# 3. Pour Windows 7

- Quand le DVD-ROM d'installation est pour plusieurs modèles de scanner a. Insérez le DVD d'installation dans votre lecteur de DVD-ROM. Cliquez Exécuter install.exe dans la fenêtre Exécution automatique.
- b. Cliquez sur le bouton **Oui** si le dialogue de **Contrôle de compte** d'utilisateur s'affiche. Suivre les instructions du message d'installation affiché. c. Dans la fenêtre du Gestionnaire de périphériques, cliquez-droit sur
- le scanner sous la rubrique Autres périphériques et sélectionnez Mettre à jour le pilote logiciel depuis le menu déroulant. Cliquez sur Rechercher un pilote sur mon ordinateur dans la fenêtre qui apparait, et cliquez sur le bouton Parcourir.
- I. Dans la fenêtre Rechercher un dossier, sélectionnez le dossier ou votre lecteur de DVD-ROM contenant le pilote du scanner et cliquez sur le bouton OK pour revenir à l'écran précédent. Cliquez sur le bouton Suivant et cliquez sur Installer ce pilote quand même si la fenêtre de Sécurité de Windows apparaît. Ensuite, veuillez passer à l'etape 5.

#### Quand le DVD-ROM d'Installation est pour un modèle de scanner

a. Insérez le DVD d'installation dans votre lecteur de DVD-ROM. Cliquez Exécuter install.exe dans la fenêtre Exécution automatique. b. Cliquez sur le bouton **Oui** si le dialogue de **Contrôle de compte** d'utilisateur s'affiche. Ensuite, veuillez passer à l'etape 5.

# I. Pour Windows 8 & Windows 10:

- a. Insérez le DVD d'installation dans votre lecteur de DVD-ROM. Cliquez sur la notification qui s'affiche, cliquez ensuite sur Exécuter install.exe dans la fenêtre contextuelle. Si vous manquez la notification, veuillez éjecter puis réinsérer le DVD-ROM Configuration/Application.
- b. Cliquez sur le bouton Oui si le dialogue de Contrôle de compte d'utilisateur s'affiche. Ensuite, veuillez passer à l'etape 5.
- Suivez les instructions qui apparaissent à l'écran pour installer tous les logiciels nécessaires à votre nouveau scanner USB. Si la fenêtre de l'assistant s'affiche, cliquez sur Suivant, et cliquez Installer ce pilote quand même de ce logiciel de toute façon' dans la fenêtre de ce logiciel de toute façon' dans la fenêtre de Sécurité de Windows, puis cliquez sur Terminer dans la fenêtre de l'assistant.
- Après avoir installé le logiciel, fermez toutes les applications ouvertes et cliquez sur Terminer pour redémarrer votre ordinateur.

Sauvegader le DVD-ROM installation/ application au cas où vous devriez réinstaller le gestionnaire et le logiciel à Attention l'avenir.

scansione al suo posto durante il trasporto. Prima di connettere lo scanner al computer, accertarsi di sbloccarlo prima. Per sbloccare lo scanner, far scorrere l'interruttore di blocco che si trova nella parte inferiore, verso il pannello posteriore dello scanner finché non scorrerà al suo posto.

# Fase 2. Collegamento dello scanner Genius ColorPage al compute

Questo scanner è stato progettato con un meccanismo per bloccare la testa di

Installazione e configurazione

- Collegare il trasformatore alla presa elettrica dello scanner. Inserire l'altra estremità del cavo in un'uscita CA standard.
- Inserire l'estremità quadrata del cavo USB incluso nella porta USB su retro dello scanne
- Connettere l'estremità rettangolare del cavo USB alla porta USB sul retro del computer
- Se si è deciso di connettere lo scanner a un hub USB, accertarsi che questo sia connesso alla porta USB del proprio computer. Quindi connettere lo scanner all'hub USB.

# Fase 3. Installazione del software

Windows

- Accendere l'interruttore dello scanner che si trova su un lato. Se i componenti USB sul vostro computer stanno funzionando correttamente, rileveranno automaticamente un nuovo dispositivo connesso alla porta USB e sullo schermo apparirà questa finestra.
- Se il computer era spento quando è stato effettuato il collegamento dello scanner, il seguente messaggio apparirà quando si accenderà il computer e si avvierà

Scanner

Cavo USB

4. Guida rapida

Adattatore di rete AC

II DVD-ROM Setup/Applicazioni

Fase 1. Sbloccare lo scanne

3. Per Windows

- Se il DVD-ROM Setup/Applicazioni è per diversi modelli di scanner
- a. Inserire il DVD di installazione fornito nell'apposita unità. Fare clic su Esecuzione di install.exe nel finestra AutoPlay. b. Fare clic sul pulsante Si se viene visualizzata la finestra di dialogo Controllo dell'account utente. Seguire le istruzioni presentate nel
- messaggio della finestra di dialogo. c. Nella finestra Gestione dispositivi, fare clic con il tasto destro su questo scanner in Altri dispositivi e selezionare Aggiornamento software driver dal menu pop-up. Fare clic su Cerca il software del
- driver nel computer nella finestra visualizzata, e fare clic sul pulsante d. Nella finestra Cerca cartella, selezionare la cartella o unità DVD-ROM che contiene il driver dello scanner e fare clic sul pulsante OK per
- tornare alla schermata precedente. Fare clic sul pulsante Avanti e fare clic su Installa il software del driver se viene visualizzata la finestra Sicurezza di Windows. In seguito andare al passaggio 5.

Se il DVD-ROM Setup/Applicazioni è per un solo modello di scanner a. Inserire il DVD di installazione fornito nell'apposita unità. Fare clic su

Esecuzione di install.exe nel finestra AutoPlay. b. Fare clic sul pulsante Si button se viene visualizzata la finestra di dialogo Controllo dell'account utente. In seguito andare al passaggio

## . Per Windows 8 & Windows 10:

- a. Inserire il DVD di installazione fornito nell'apposita unità. Fare clic sulla notifica, quindi fare clic su Esegui install.exe nella finestra a comparsa. Se si perde la notifica, estrarre e reinserire il DVD-ROM Setup/Application
- b. Fare clic sul pulsante Si button se viene visualizzata la finestra d dialogo Controllo dell'account utente. In seguito andare al passaggio
- Seguire le istruzioni sullo schermo per installare tutto il software necessario allo scanner USB. Se viene visualizzata la finestra con la procedura quidata, fare clic su Avanti, e quindi fare clic su Installa il software del driver nella finestra Sicurezza di Windows e quindi fare clic su Fine nella finestra della procedura guidata.
- Quando il software è installato, chiudere tutte le applicazioni aperte e fare clic sul pulsante [Fine] per riavviare il computer.

Conservare il DVD-ROM Configurazione / Applicazione qualora fosse necessario reinstallare il driver e il software in Attenzione futuro.

N / Reportez vous a l' aide online pour trouver les réponses aux questions qui peuvent se poser lors de l'utilisation du Logiciel de gestion des documents.

/ous pouvez également consulter le "guide de L'utilisateur", qui est installe

automatiquement sur votre ordinateur avec le logiciel du scanner.

 $\sqrt{M/}$  Si tiene alguna duda sobre el uso del Software de adminstarcion de documentos, consulte la ayuda en linea. Tambien puedo encontrar otras ayudas en el "manual del usuario", instalado automaticamente en su computadora con el Software der escaner.

# Krótki Przewodnik (Polski)

# Zawartość Opakowania

- . Skaner 2. Kabel USB
- 3. Zasilacz 4. Niniejsza instrukcja
- 5. Płyta DVD ze sterownikiem i aplikacjami

# Instalacja i Konfiguracja Skanera

## Krok 1. Odblokuj skaner

#### Skaner ten jest wyposażony w mechanizm blokujący, aby zabezpieczyć karetkę skanera i utrzymać ja w jednej pozyciji na czas transportu. Przed podłaczeniem skanera do komputera upewnij sie, że został on odblokowany. Aby odblokować skaner, przesuń blokadę na spodzie urządzenia w kierunku tylnego panelu skanera, aż zatrzaśnie się we właściwej pozycji.

# Krok 2. Podłączanie skanera do komputera

- Podłacz zasilacz do gniazda w skanerze Podłącz drugi koniec kabla zasilającego do standardowego gniazdka
- Podłącz kwadratową wtyczkę dołączonego kabla USB do portu USB skanera. Podłącz prostokątną wtyczkę kabla USB do wolnego portu USB komput-
- era.
- Jeśli planujesz podłaczyć skaner przez koncentrator USB upewnij się że jest on podłączony do portu USB komputera a następnie podłącz do niego skaner.

#### Krok 3. Instalacja oprogramowania

- Włacz skaner przyciskiem zasilania, umieszczonym z boku urządzenia, Jeśli USB w twoim komputerze działa poprawnie skaner zostanie automatycznie wykryty i pojawi się okno Kreator dodawania nowego sprzętu lub Kreator znajdowania nowego sprzętu.
- Jeśli podczas podłączania skanera komputer jest wyłączony i żaden komunikat się nie pojawi. Odpowiedni kreator uruchomi się dopiero po włączeniu komputera i załadowaniu
- Infomacja systemu Windows.

# Dla Windows 7

- Gdy płyta DVD ze sterownikami i aplikacjami jest przeznaczona dla różnych modeli skanera Włóż płyte DVD, dołaczona do skanera do napedu DVD w komputerze.
- Kliknij Uruchom: install.exe w oknie Autoodtwarzanie, które zostanie wyświetlone
- b. Kliknij przycisk **Tak**, jeśli wyświetli się okno dialogowe Kontrola konta użytkownika. Wykonuj instrukcje w wyskakującym oknie z komunikatem o instalacji.
- c. W oknie Menedżer urządzeń, kliknij prawym klawiszem myszy ten skaner w pozycji Inne urządzenia i wybierz Aktualizuj oprogramowanie sterownika z menu wyskakującego. Kliknij Przeglądaj mój komputer w poszukiwaniu oprogramowania sterownika w oknie, które zostanie wyświetlone, i kliknij przycisk Przeglądaj
- d. W oknie Przegladanie w poszukiwaniu folderu, wybierz folder lub napęd DVD-ROM zawierający sterownik tego skanera i kliknij przycisk OK, aby powrócić do poprzedniego ekranu. Kliknij przycisk Dalej i kliknij Zainstaluj oprogramowanie sterownika mimo to, jeśli wyświetli się okno Zabezpieczenia systemu Windows. Przejdź do kroku 5.

Gdy płyta DVD ze sterownikami i aplikacjami jest przeznaczona dla jednego modelu skanera

- a. Włóż płytę DVD, dołączoną do skanera do napędu DVD w komputerze. Kliknij Uruchom: install.exe w oknie Autoodtwarzanie, które zostanie wyświetlone
- b. Kliknij przycisk Tak, jeśli wyświetli się okno dialogowe Kontrola konta użytkownika. Przejdź do kroku 5.

#### 1. Dla Windows 8 & Windows 10:

- a. Włóż płytę DVD, dołączoną do skanera do napędu DVD w kom Kliknij powiadomienie wyskakujące, a następnie kliknij w oknie podręcznym pozycie Uruchom: install.exe. W przypadku pominiecia powiadomienia wyskakującego wysuń i wsuń ponownie dysk DVD-ROM z instalatorem/aplikacjami.
- b. Kliknij przycisk **Tak**, jeśli wyświetli się okno dialogowe Kontrola konta użvtkownika. Przejdź do kroku 5.
- Postępuj według instrukcji na ekranie aby zainstalować oprogramowanie wymagane do skanera. Jeśli wyświetli się wyskakujące okno kreatora, kliknij Dalej, następnie Zainstaluj oprogramowanie sterownika mimo to w oknie Zabezpieczenia systemu Windows. Kliknij Zakończ w oknie
- kreatora. Po zakończeniu instalacji zamknij wszystkie aplikacje i naciśnij przycisk **Zakończ**, aby uruchomić ponownie komputer.

Qannoo Zachowaj Płyta DVD-ROM do instalacji urządzenia / oprogramowaniaw przypadku gdybyś potrzebował przein-Uwaga stalowania sterowników lub oprogramowania w przyszłości.

# Guia Rápido (Português

# Conteúdo da Embalagem

1.Scanner 2.Cabo USB 3.Adaptador AC 4. Guia rápido de instalação 5.0 DVD-ROM de Instalação / Aplicativos

Instalação e Configuração

Passo 1. Desbloqueie seu scanner

Este scanner dispõe de um mecanismo de travamento para manter a cabeça de leitura no lugar durante o transporte. Antes de conectar seu scanner ao computador, certifique-se de primeiramente destravar esse mecanismo. Para destravá-lo, deslize a chave da trava localizada embaixo do scanner até o final, em direção à parte de trás do aparelho.

#### Passo 2. Conexão do scanner a seu computador

- Conecte o adaptador ao receptor de energia do scanner. Conecte a outra extremidade do Cabo de Alimentação de tensão numa
- tomada de força CA padrão. Conecte a extremidade quadrada do cabo USB incluso na porta USB na parte traseira do scanner.
- Conectar o extremo retangular do cabo USB para uma porta USB disponível no seu computador
- Se você planeja conectar seu scanner a um hub USB, certifique-se de que este esteja conectado à porta USB em seu computador. A seguir, conecte o scanner ao hub USB.

#### Passo 3. Instalação do software

- Ligue o scanner por meio do interruptor localizado na lateral do aparelho. Se os componentes USB em seu computador estiverem funcionando corretamente, eles detectarão automaticamente o scanner, ativando o 'Assistente para adicionar novo hardware"
- Se seu computador estava desligado quando você conectou o scanner, a mensagem "Assistente para adicionar
- novo hardware" sera exibida na próxima vez que o Informação Windows iniciar.

#### 3. Para o Windows 7

- Quando o O DVD-ROM de Instalação / Aplicativos for para diversos modelos de escâners
- Insira o DVD de instalação fornecido na unidade de DVD-ROM. Clique Executar install.exe na janela Reprodução Automática que aparece
- b. Clique no botão Sim se aparecer o diálogo de Controle de Conta de
- Usuário. Siga as instruções na mensagem de instalação exibida. 2. Na janela Gerenciador de Dispositivos, clique a direita neste escaner sob o item Outros dispositivos e seleccione Atualizar Driver a partir do menu suspenso. Clique Procurar software de driver no **computador** na janela que aparece, e clique no botão **Procurar**.
- d. Na janela Procurar Pasta, seleccione a pasta ou unidade de DVD-ROM que contém este driver do escaner e clique no botão OK para retornar à tela anterior. Clique no botão Avancar e clique Instalar este software de driver mesmo assim se a janela Segurança do Windows aparecer. Depois disso, vá para o passo 5.

Quando o O DVD-ROM de Instalação / Aplicativos for para um modelo de escâner

- a. Insira o DVD de instalação fornecido na unidade de DVD-ROM. Clique Executar install.exe na janela Reprodução Automática que aparece
- b. Clique no botão Sim se aparecer o diálogo de Controle de Conta de Usuário. Depois disso, vá para o passo 5.
- 4. Para o Windows 8 & Windows 10:
- a. Insira o DVD de instalação fornecido na unidade de DVD-ROM. Clique no aviso de pop-up, em seguida, clique em Executar install.exe na janela de pop-up. Se não encontrar o aviso de pop-up, ejete e reinsira OVD-ROM de Configuração/Aplicativ b. Clique no botão Sim se aparecer o diálogo de Controle de Conta de
- Usuário Depois disso vá para o passo 5 Siga as instruções na tela para instalar todos os programas necessários
- a seu novo scanner USB. Se a janela do assistente aparecer clique Avançar, e clique Instalar este software de driver mesmo assim na janela de Segurança do Windows e em seguida clique Concluir na janela do assistente.
- Após a instalação do scanner, feche todos os aplicativos abertos e clique no botão [Concluir] para reiniciar seu computador.

Atenção necessário reinstalar o controlador e o software no futuro.

W razie pytań i wątpliwości dotyczących użytkowania skanera, skonsultuj się z podręcznikiem pomocy online. Możesz także zajrzeć do "Podręcznika Użytkownika", który jest nstalowany automatycznie wraz z oprogramowaniem skanera.

Software do scanner

Consulte a ajuda online para esclarecer qauisquer dúvidas que possa ter. Também poderá consultar o "manual do utilizador", o qual foi automaticamente instalado no seu compatador, juntamente com o

# **SCANNER**

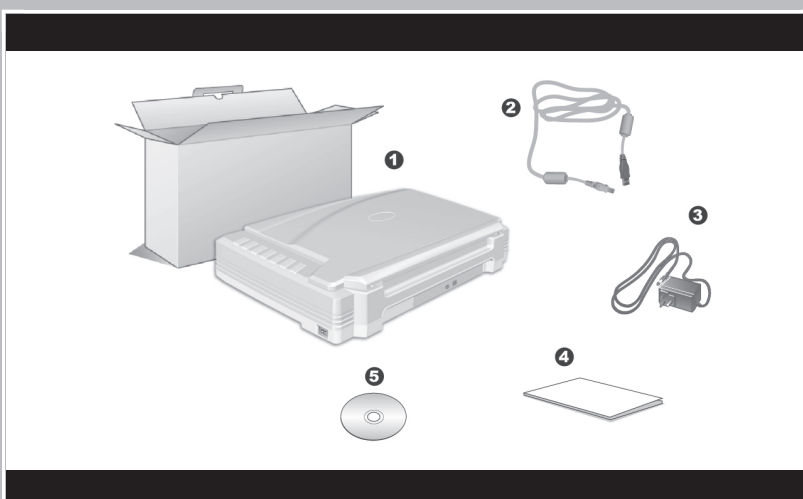

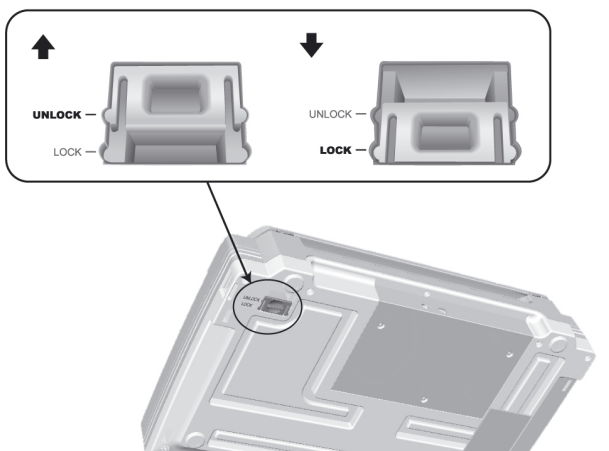

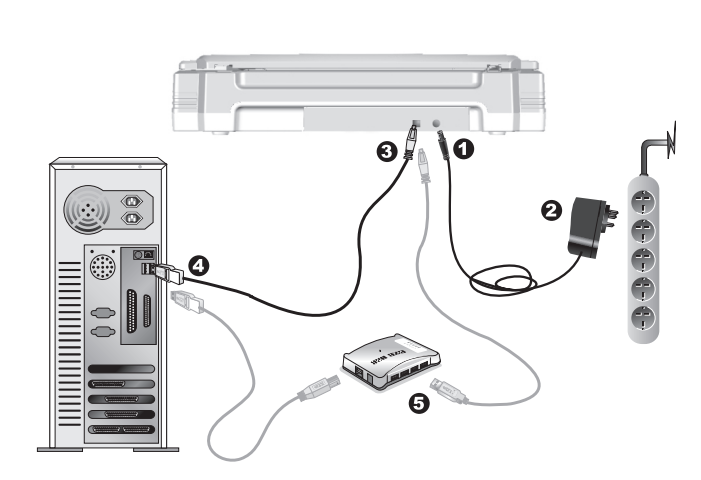

# Руководство

Комплект поставки

Установка и подключение сканера

Подключите кабель питания к разъему питания сканера

Іодсоедините другой конец кабеля к розетке.

расположенный на задней панели сканера.

соединен с USB-портом Вашего компьютера.

Шаг 3. Подключение программного обеспечения

Включите питание сканера на боковой панели.

Этот сканер оснащён специальным запирающим механизмом, для

удерживания сканирующей головки в нужном положении во время

гранспортировки сканера. Прежде чем подключить сканер к компьютеру,

убедитесь, что вы открыли механизм. Для этого двигайте замок на нижней

части сканера к его задней панели до тех пор, пока он не попадёт в

Вставьте квадратный конец поставляемого кабеля USB в порт USB.

Подсоедините прямоугольный конец USB-кабеля к свободному

Если Вы собираетесь подключить сканер в USB-хаб, убедитесь, что он

Если USB компоненты Вашего компьютера функционируют правильно, то

# Hurtigveiledning

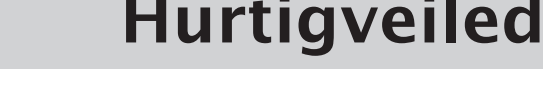

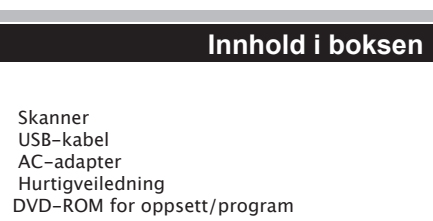

# Installasjon og oppsett

#### Trinn 1. Lås opp skanneren

Denne skanneren er designet med en låsemekanisme som holder skannehodet på plass under transport. Før du kobler skanneren til datamaskinen, må du låse opp skanneren først. For å låse opp skanneren, må du skyve låsebryteren på skannerens underside mot bakpanelet på skanneren til den klikker på plass.

#### Trinn 2. Koble skanneren til datamaskinen

- Koble AC-adapteren til strømkontakten på skanneren Koble den andre enden av strømledningen i et standa⊝ € ⊕egguttak.
- Koble den firkantede enden av USB-kabelen (inkludert) til USB-porten på baksiden av skanneren.
- Koble den firkantede enden av USB-kabelen til en tilgjengelig USB-port på datamaskiner Hvis du planlegger å koble skanneren til en USB-hub, må du sørge for at
- huben er koblet til USB-porten på datamaskinen. Deretter må du koble skanneren til USB-huben.

#### Trinn 3. Installere programvaren

Slå på skannerstrømmen fra innsiden av skanneren. Hvis USB-komponentene på datamaskinen fungerer riktig, vil de automatisk oppdage skanneren, og åpner Veiviser for installasjon av ny maskinvare eller Ny maskinvare funnet.

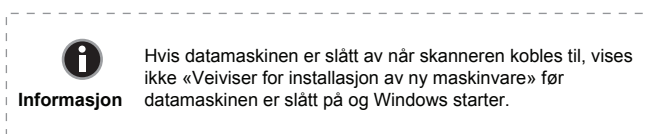

#### 3. For Windows 7

- Når DVD-ROMen for oppsett/program gjelder for flere scannermodeller a. Sett inn DVD-platen for oppsett/program som følger med skanneren, i DVD-ROM-stasjonen. Klikk Kjør install.exe i Autokjør-vinduet som
- b. Klikk på Ja-knappen dersom Brukerkontokontroll-dialogvinduet vises. Følg veiledningen i pop-up-vinduet
- c. I vinduet Enhetsbehandling, høyreklikk på denne skanneren under Andre enheter-elementet og velg Oppdater driverprogramvare fra hurtigmenyen. Klikk på Søk på datamaskinen etter driverprogramvare i vinduet som vises, og klikk på knappen Bla gjennom.
- d. I Bla gjennom etter mappe-vinduet, velg mappen eller DVD-ROM-stasjon som inneholder denne skannerdriveren og klikk på OK-knappen for å gå tilbake til forrige skjerm. Klikk på Neste-knappen og klikk på Installer denne driverprogramvaren allikevel dersom Windows-sikkerhet-vinduet vises. Etterpå går du videre til trinn 5.
- Når DVD-ROMen for oppsett/program gjelder for én scannermodell a. Sett inn DVD-platen for oppsett/program som følger med skanneren, i DVD-ROM-stasjonen. Klikk Kjør install.exe i Autokjør-vinduet som
- b. Klikk på Ja-knappen dersom Brukerkontokontroll-dialogvinduet vises. Etterpå går du videre til trinn 5.

## 4. For Windows 8 & Windows 10:

- a. Sett inn DVD-platen for oppsett/program som følger med skanneren, i DVDROM-stasjonen. Klikk på pop-up-varsling, og klikk deretter på Kjør install.exe i pop-up-vinduet. Hvis du går glipp pop-up-varsling, må du løse ut og prøv igjen DVD-platen for oppsett/program b. Klikk på Ja-knappen dersom Brukerkontokontroll-dialogvinduet
- vises. Etterpå går du videre til trinn 5. Følg instruksionene på skiermen for å installere all programvare som den skanneren krever. Dersom et pop-up-vindu med en
- klikk Neste, og klikk Installer denne driverprogramvaren allikevel i Windows-sikkerhet-vinduet, og klikk deretter Fullfør i assistent-vinduet. Etter at programvaren er installert, lukker du alle åpne programmer og klikk

på **Fullfør** for å starte datamaskinen på nytt.

🖓နာကာတ် Lagre Oppsett/Program DVD-ROM hvis du ønsker å 🖁 OBS installere driveren og programvare i fremtiden.

**CRAP Online Help** 

<u>\</u> \/ По любым вопросам, связанным с использованием сканера, Вы можете

обратиться к помощи он-лайн. Вы также можете ознакомиться с полной версией «Руководства Пользователя», которая автоматически устанавливается на Ваш компьютер при установке программного обеспечения сканера.

 $\chi$  M / Se online hjelp for hjelp til spørsmål som du måtte ha mens du bruker denne Du kan også rådføre deg med den fullstendige «brukerveiledningen», som

сканер будет автоматически найден и появится надпись "Add New Hardware Wizard - Добавить новое оборудование" Если при подключении сканера компьютер выключен, A сообщение Мастера установки нового оборудования не Information запуска OC Windows.

Шаг 2. Подключение сканера к компьютеру

3. Для Windows 7

USB-порту компьютера

Сканер

Блок питания

Сетевой блок питания

Шаг 1. Отпирание сканера

отверстие.

Ірограмма установки сканера

DVD-ROM включает следующие

- Когда DVD-ROM (установочный диск) для нескольких моделей сканеров
- Автозапуск нажмите Выполнить install.exe. b. Если появится Контроль учетных записей пользователей нажмите
- кнопку Да. Следуйте инструкции в появившемся сообщении по установке. с. В окне Диспетчер устройств, правой кнопкой мыши кликните по пункту Другие устройства и из появившегося меню выберите Обновить драйверы. В появившемся окне выберите Выполнить поиск драйверов
- на этом компьютере и нажмите кнопку Обзор. d. В окне **Обзор папок** выберите папку или DVD-ROM, содержащую драйвер для сканера и нажмите кнопку **ОК** для возвращения к предыдущему экрану. Если появится окно Безопасность Windows, нажмите кнопку Далее и выберите Все равно установить этот драйвер. После выполнения описанных процедур перейдите к пункту 5.

# Если DVD-ROM (установочный диск) для одной модели сканера

- а. Вставьте DVD-ROM, поставляемый со сканером. В появившемся окне Автозапуск нажмите Выполнить install.exe.
- b. Если появится диалог Контроля учетных записей пользователей,

# нажмите Да. После выполнения описанных процедур перейдите к пункту 5.

- 4. Для Windows 8 & Windows 10:
- а. Вставьте DVD-ROM. поставляемый со сканером. Нажмите на всплывающее уведомление, затем нажмите кнопку Выполнить install.exe в всплывающем окне. Если вы пропустите всплывающее уведомление, пожалуйста, извлеките и снова вставьте установочный дикс. b. Если появится диалог Контроля **учетных записей пользователей.**
- нажмите Да. После выполнения описанных процедур перейдите к пункту 5. Следуйте указаниям на экране для дальнейшей установки. Если появится окно мастер устновки, нажмите Далее и выберите в окне Безопасность Windows Все равно установить этот драйвер, затем кликните на Готово в
- окне мастера установки. После установки программного обеспечения закройте все приложения и нажмите [Готово] для перезагрузки компьютера.

Сохраните Установочный диск на случай, если Вам понадобится переустановить драйвер или программное Внимание обеспечение.

будет отображаться вплоть до включения компьютера и

а Вставьте DVD-ROM поставляемый со сканером В появившемся окне

Skanner

2. USB-kabel

Växelströmsadapter

Steg 1. Lås upp din skanne

5. DVD-skiva med installation/program

Snabbstartsquide

# Snabbstartguide (svenska)

Lådans innehåll

Installation och inställning

Denna skanner är utrustad med en låsmekanism för att hålla skannerhuvudet

på plats under transport. Innan du ansluter din skanner till datorn, se till att föst

# Ghid rapid de utilizare (Română)

. Daca planuiesti sa conectezi scanerul la un hub USB asigura-te ca hub-ul

Pune in functiune scanerul cu butonul de pornire de pe marginea acestuia.

Daca componentele USB de la calculator functioneaza corect, acestea vor

detecta automat scanerul pornind "Add New Hardware Wizard" sau "Found

New Hardware Wizard" Daca calculatorul este oprit cand scaperul este

Când DVD-ROM-ul cu Setup/Application este pentru mai multe modele de

a. Introduceti in unitatea DVD-ROM a calculatorului Dvs., discul DVD-ROM

ce contine programul de Setup/Aplicatii care v-a fost livrat impreuna cu

scanner-ul. Faceți clic pe Executare install.exe în fereastra Redare

b. Faceți clic pe butonul Da dacă apare fereastra de dialog Control cont

c. In fereasta Manager dispozitive, faceti click dreapta pe acest scanner la

rubrica Alte dispozitive si selectati Update Driver Software din

menu-ul pop-up. Faceti click pe Răsfoire computer pentru software

de driver in fereaastra care apare, si faceti click pe butonul Răsfoire.

d. In fereastra Răsfoire după folder, selectati directorul sau driver-ul

DVD-ROM ce contine driver-ul scanner-ului si faceti click pe butonul **OK** 

pentru a va reintoarce la ecranul precedent. Faceti click pe butonul

Următorul si pe Se instalează oricum acest software de driver dacă

apare fereastra Securitate Windows. Dupa aceea, mergi direct la

a. Introduceti in unitatea DVD-ROM a calculatorului Dvs., discul DVD-ROM

b. Apasati butonul **Continue** cand dialogul **User Account Control** apare.

a. Introduceți discul Setup/Application DVD-ROM, inclus în pachet, în

unitatea DVD-ROM. Faceți clic pe notificare pop-up, apoi faceți clic pe

Executati install.exe în fereastra de tip pop-up. Dacă vă este dor de

notificare pop-up, vă rugăm să scoateți și reintroduceți Setup / Aplicație

b. Apasati butonul Continue cand dialogul User Account Control apare.

Urmati instructiunile de pe ecran pentru a instala toate programele cerute

de scaner. Dacă apare fereastra pop-up a expertului, faceți clic pe

Următorul și faceți clic pe Se instalează oricum acest software de driver

în fereastra Securitate Windows, apoi faceți clic pe Terminare în fereastra

Dupa instalarea aplicatiilor, inchide toate aplicatiile si apasa butonul Finish

Salvati Setup-ul/DVD-ul Aplicatiei , in cazul in care aveti

Atenție nevoie sa re-instalati driverul sau aplicatia software.

pentru a restarta sistemul. Daca instalarea scanerului nu porneste automat

apasa Start, selecteaza Run si scrie "D:\Install (unde D: este unitatea

ce contine programul de Setup/Aplicatii care v-a fost livrat impreuna cu

scanner-ul. Faceți clic pe Executare install.exe în fereastra Redare

Când DVD-ROM-ul cu Setup/Application este pentru un model de scaner

utilizator. Urmați instrucțiunile din mesajul pop-up de instalare.

conectat, mesajul "Add New Hardware Wizard"nu va aparea pana cand

este conectat la calculator apoi cupleaza scanerul la hub-ul USB.

scanerului.

calculatorulu

acesta nu porneste

automată care apare pe ecran.

automată care apare pe ecran.

4. Pentru Windows 8 & Windows 10:

Dupa aceea mergi direct la pasu

DVD-ROM asignata calculatorului tau)

Dupa aceea, mergi direct la pasul 5.

3. Pentru Windows 7:

Pasul 5

DVD-ROM

expertului.

scaner

# Felhasználói kézikönyv (Magyar)

| Ce gasim in cutie                                                                                                    | A doboz tartalma                                                                                                    |
|----------------------------------------------------------------------------------------------------|----------------------------------------------------------------------------------------------------|
| <ol> <li>Scanerul</li> <li>Cablul USB</li> <li>Adaptorul AC</li> <li>Ghidul de utilizare</li> <li>DVD-ROM-ul pentru setari/aplicatii</li> </ol>                                                                                                    | 1. Szkenner<br>2. USB kábel<br>3. AC adapter<br>4. Szkenner felhasználói kézikönyve<br>5. Telepítő/alkalmazási DVD ROM                                                                                                    |
| Instalarea si setarea                                                                                                    | Telepítés és beállítás                                                                                                    |
| Pasul 1. Deblocarea scanerului                                                                                                    | 1.Lépés A szkenner zárfeloldása                                                                                                    |
| Acest scaner este prevazut cu un mecanism de blocare pentru a tine capul de scanare la locul sau in timpul transportarii. Inainte de a conecta scanerul la calculator, asigura-te ca l-ai deblocat. Pentru a debloca scanerul, gliseaza comutatorul de blocare de dedesubtul scanerului pana cand ajunge la locul sau. | Ez a szkenner egy zároló mechanizmussal van ellátva, amely megakadály-<br>ozza a szkennelő fej elmozdulását a szállítás alatt. Mielőtt csatlakoztatná a<br>szkenner a számítógéphez, elsőként oldja fel a zárat a szkenneren:<br>csúsztassa a blokkoló kapcsolót a szkenner alsó oldalán a hátsó panel felé,<br>amíg az a belvére nem ugrik |
| Pasul 2. Conectarea scanerului la calculator                                                                                                    | aning az a nelyere nem ugnk.                                                                                                    |
| 1. Cupleaza adaptorul AC in soclul de alimentare al scanerului.                                                                                                    | 2. Lépés A szkenner csatlakoztatása a számítógéphez                                                                                                    |
| <ol> <li>Cupleaza celalait capat al cablului de alimentare intr-o priza standard de<br/>alimentare AC.</li> <li>Cupleaza terminatia patrata a cablului USB inclus la portul USB din spatele<br/>accordingentitie</li> </ol>                                                                                            | <ol> <li>Dugja be az AC adapter a szkenner táp csatlakozójába</li> <li>A tápkábel másik végét dugja a hagyományos hálózati aljzatba.</li> <li>A mellékelt USB kábel négyszögletű végét dugja a szkenner hátulján</li> </ol>                                                                                                    |

- található USB portba . Cupleaza capatul dreptunghiular al cablului USB la un port USB disponibil al Az USB kábel téglalap alakú végét dugja egy a számítógépen lévő szabad USB portba.
  - Ha úgy dönt, hogy a szkennert USB hub-ra csatlakoztatja, akkor előbb győződjön meg róla, hogy a hub csatlakoztatva van-e a számítógéphez. Ezután csatlakoztassa a szkenner az USB hubra.

#### 3. Lépés A szoftver telepítése

Kapcsolja be a szkennert az oldalán található kapcsoló segítségével. Ha az USB komponens megfelelően működik a számítógépen, akkor az automatikusan érzékeli a szkennert és futtatja az Új eszköz telepítése varázslót vagy az Új hardver varázslót.

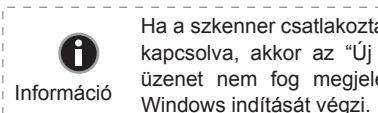

Ha a szkenner csatlakoztatásakor a számítógép ki van kapcsolva, akkor az "Új eszköz telepítése varázsló" üzenet nem fog megjelenni amíg a számítógép a

#### . Windows 7 esetén:

- Ha a Telepítő/alkalmazási DVD-ROM többféle szkenner típushoz is használ-
- a. Helyezze be a Telepítő/alkalmazási DVD-ROM, tartalmazza a kutató, a DVD-ROM meghajtó. Kattintson az install.exe futtatása elemre az Automatikus leiátszás ablakban.
- b. Kattintson az Igen gombra, amikor a Felhasználói fiókok felügyelete párbeszédablak megjelenik. Kövesse az ablakban megjelenő utasításokat.
- c. Az Eszközkezelő ablakban jobb click on this kutató az Egyéb eszközök elemre, és válassza az Illesztőprogram frissítése az előugró menüben. A megjelenő ablakban kattintson az Illesztőprogramok keresése a számítógépen elemre, és kattintson a Tallózás
- d. A Tallózás a mappák között ablakban válassza ki azt a mappát vagy DVD-ROM-ot, amelyiken a szkenner illesztőprogramja található, majd kattintson az OK gombra, hogy visszatérjen az előző képernyőre. Kattintson a Tovább gombra, és kattintson a Telepítem az illesztőprogramot, amikor a Windows rendszerbiztonság ablak megjelenik. Ezután ugorjon a 5. lépésre.
- a a Telepítő/alkalmazási DVD-ROM egyféle szkenner típushoz használható a. Helyezze be a Telepítő/alkalmazási DVD-ROM, tartalmazza a kutató, a DVD-ROM meghajtó. Kattintson az install.exe futtatása elemre az
- Automatikus leiátszás ablakban. b. Kattintson a Folytatás gombra, amikor a "Felhasználói fiókok felügyelete" párbeszéd felugrik. Ezután ugorjon a 5 lépésre.

# . Windows 8 & Windows 10 esetén:

- a. Helyezze be a Setup / Application DVD-ROM, tartalmazza a kutató, a DVD-ROM meghajtó. Kattintson a pop-up bejelentésre, majd kattintson a install.exe futtatása-re a pop-up ablakban. Ha hiányzik a pop-up értesítés, kérjük, vegye ki, majd helyezze vissza a Telepítő
- b. Kattintson a Folytatás gombra, amikor a Felhasználói fiókok felügyelete párbeszéd felugrik. Ezután ugorjon a 5 lépésre. Kövesse a képernyőn lévő instrukciókat az új szkenner számára szükséges összes szoftver telepítéséhez. Amikor megjelenik a telepítő varázsló ablaka, kattintson a Tovább, majd a Telepítem az illesztőpro-
- gramot gombra a Windows rendszerbiztonság ablakban. Ezt követően kattintson a **Befejezés** gombra. A szoftver telepítését követően zárjon be minden megnyitott
- alkalmazást, és nyomja meg a Befejezés gombra a számítógép úiraindításához.

Amme Mentse el a Setup / Application DVD az esetre, ha újra kell Figyelem telepítenie az illesztőprogramot és szoftvereket a jövőben.

låsa upp skannern. För att låsa upp skannern, skjut låskontakten på comutatorul de blocare de dedesub skannerns undersida mot bakpanelen tills den snäpper på plats. Pasul 2. Conectarea scaneru Steg 2. Ansluta skannern till din dator Koppla in strömadapterns i skannerns anslutning för strömsladden - - - - -Koppla in den andra änden av strömkabeln i ett vanligt vägguttag. Koppla in den fyrkantiga änden av den medföljande USB-kabeln i USB-porten • c på baksidan av skannern. Koppla in den rektangulära änden av USB-kabeln i en ledig USB-port på din dator Om du planerar att ansluta skannern till en USB-hubb bör du se till att hubben är ansluten till USB-porten på din dator. Vidare, anslut skannern till USB-hubben Pasul 3. Instalarea aplicatiilor Steg 3. Installera programmet Slå på strömmen på sidan av scannern

Om USB-komponenterna på din dator fungerar korrekt kommer de att automatiskt att upptäcka skanner och göra att Guiden lägg till ny hårdvara eller Guiden ny hårdvara hittad startar.

Om din dator är avstängd när skannern ansluts

kommer inte meddelanden "Guiden lägg till ny

hårdvara" att visas innan datorn är påslagen och

3. För Windows 7:

A

Information

När DVD-skivan med installation/program gäller för flera skannermodeller a. Sätt in Installations-/program-DVD-skivan som medföljer skannern i DVD-enheten. Klicka på Kör install.exe i fönstret Spela upp automatiskt som visas.

Windows startats.

- o. Klicka på knappen Ja om dialogen User Account Control poppar upp. Följ anvisningarna i popupens installationsmeddelande.
- c. I fönstret Enhetshanteraren, högerklicka på denna skanner under posten Andra enheter och välj Uppdatera drivrutin från popup-menyn. Klicka på Välj drivrutinsprogramvara som redan finns på datorn i fönstret som visas, och klicka på knappen Bläddra.
- d. I fönstret **Välj mapp**, välj den mapp eller DVD-enhet som innehåller denna skannerdrivrutin och klicka på knappen OK för att återgå till föregående skärm. Klicka på knappen Nästa och klicka på Installera drivrutinen ändå om fönstret Windows-säkerhet visas. Därefter hoppa till Steg 5.

## När DVD-skivan med installation/program gäller för en skannermodell a. Sätt in Installations-/program-DVD-skivan som medföljer skannern i

tiskt som visas. b. Klicka på knappen Ja om dialogen User Account Control poppar upp. Därefter hoppa till Steg 5

## 4. För Windows 8 & Windows 10:

- a. Sätt in Installations-/program-DVD-skivan som medföljer skannern i DVD-enheten. Klicka på pop-up-meddelandet och sedan på filen install.exe i fönstret. Om du missar pop-up-meddelandet, ta då ut DVD-ROM-skivan ur din läsare och sätt in den igen b. Klicka på knappen Ja om dialogen User Account Control poppar upp.
- Därefter hoppa till Steg 5. Följ instruktionerna på skärmen för att installera alla program som din nya skanner kräver. Om popup-guidens fönster visas, klicka på Nästa, och
- klicka på Installera drivrutinen ändå i fönstret Windows-säkerhet. Klicka därefter på Slutför in guidefönstret. När programmen är installerade stäng alla öppna program och klicka på knappen Avsluta för att starta om datorn.

🖓 Attention - Spara inställningar / applikation DVD-ROM om du måste

Varning installera om drivrutiner och programvara i framtiden.

 $\chi M$  / Se online hjälpen för att guida dig genom alla frågor som du kan ha när du använder skannern. Du kan också titta i den fullständiga "bruksanvisningen" vilken automatiskt installerades på din dator tillsammans med skannerprogrammet.

 $\chi M$  / Consultați ajutorul online pentru a vă ghida orice întrebări ați putea avea utilizați acest scaner. Puteți consulta, de asemenea, ghidul utilizatorului, care este în Application Setup DVD-ROM-ul inclus cu scaner.

 $\chi$  M / Az online súgóban választ kaphat a lapolvasó használata közben esetleg felmerülő további kérdésekre. Elolvashatja a felhasználói kézikönyvet is, amely a lapolvasóhoz mellékelt DVD-lemez Setup/Application könyvtárában található.

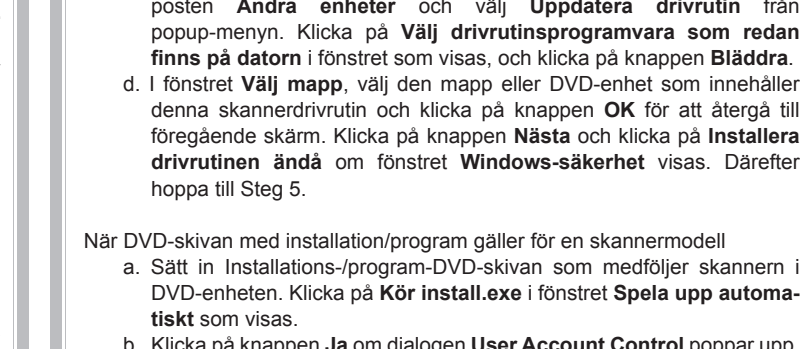

# Stručný Průvodce (Čeština)

# الدليل السريع (باللغة العربية)

# محتويات الصندوق

- جهاز النسخ الضوئي
- 2) کيبل يو اس بي USB
- 4) دليل سريع 5) قرص سي دي روم DVD-ROM يحتوي على الإعدادات والتطبيقات
- 3) موائم التيار المتردد

تركيب واعداد الناسخ الصوئي:

# الخطوة الأولى: فتح جهاز النسخ الضوئي:

تم تصميم هذا الناسخ الضوئي مع وجود ألية قفل به وذلك للإبقاء على رأس الجهاز اثناء نقله. قبل القيام بتوصيل الناسخ الضوئي مع جهاز الكمبيوتر ، يجب التأكد من فتح الناسخ الضوئي اولا.

لفتح الناسخ الضوئي قم بإزاحة مفتاح القفل الموجود بالجهة السفلي من الناسخ الضوئي في أتجاه اللوحة الخلفية من الناسخ الضوئي حتى يستقر في مكانه.

## الخطوة الثانية: توصيل الناسخ الضوئي مع الكمبيوتر:

- قم بتوصيل موائد التيار المتردد الى متسقبل الطاقة الكهربائية للماسح الضوئي 2) قم بتوصيل الطرف الأخر من كابل الطاقة في منفذ موائم التيار المتردد العادي. قم بتوصيل طرف كيبل (الناقل التسلسلي العالمي) اليو اس بي USB مع منفذ
- ( الناقل التسلسلي العالمي ) اليو اس بي USB الموجود في الجزء الخلفي من الناسخ الضوئي. 4) قم بتوصيل النهاية الطرفية المستطيلة لكيبل (الناقل التسلسلي العالمي) اليو اس
- بي USBمع منفذ اليو اس بي المتاح في جهاز الكمبيوتر.
- 5) إن كنت ترغب في توصيل الناسخ الضوئي في محور (الناقل التسلسلي العالمي) اليو اس بي USB ، يجب التأكد من ان المُحوّر متصل بمنفذ لـ (الناقل التسلسلي العالمي ) اليو اس بي USB في جهاز الكمبيوتر. ومن ثم قم بتوصيل الناسخ الضوئي مع محور (الناقل التسلسلي العالمي ) اليو اس بي USB.

# الخطوة الثالثة: تركيب البرنامج:

- قم بتشغيل الناسخ الضوئي من خلال مفتاح التشغيل الموجود على جانبه. 2) إن كانت مكونات (الناقل التسلسلي العالمي ) اليو اس بي USB الموجود على جهاز الكمبيوتر تعمَّل بشكل صحيح ، فإنها ستقوم وبصورة تلقائية بالبحث عن الناسخ الضوئي وستقوم بإظهار رسالة لإضافة جهاز جديد او بضرورة
- الإنطلاق للعثور على جهاز جديد. إن كان جهاز الكمبيوتر مغلقا عن توصيل الناسخ الضوئي ، 0 فإن الرسالة الإرشادية "لإضافة جهاز جديد" سوف لن تظهر المعلومات حتى يتم تشغيل جهاز الكمبيوتر على نظام الويندوز.

# 3) بالنسبة لبرنامج ويندوز 7:

- أ) قم بإدخال القرص المدمج الخاص بالإعدادات والتطبيقات والذي تم استلامه مع جهاز الناسخ الضوئي في مشغل الأقراص. قم بالضغط على تشغيل تركيب إيكسي Run Install .exe في نافذة التشغيل التلقائي. ب) قم بالضغط على زر نعم بمجرد ظهور رسالة ضبط حساب المستخدم. قم
- بإتباع التعليمات التي تلي ضمن رسائل التركيب. ت) في نافذة مدير الجهاز "، قم بالضغط على الجهة اليمنى تحت بند اجهزة اخرى وقم بإختيار تحديث مشغل البرامج من القائمة التي تظهر. قم بالضغط
- على تصفح جهاز الكمبيوتر حول برامج التشغيل في النافذة التي تظهر ومن ثم قم بالضغط على زر التصفح. ث) في نافذة التصفح عن حافظة الملفات ، قم باختيار حافظة الملفات الموجودة على مشغل الأقراص المدمجة والتي تحتوي على مشغل الناسخ ومن ثم
- الضغط على زر موافق وذلك للعودة الى الشَّاشة السابقة. قم بالضغط على زر التالي ومن ثم قم بالضبغط على تركيب هذا البرنامج على اي حال وذلك في حالة ظهور نافذة امن الويندوز. بعد ذلك يجب الإنتقال الى الإجراء رقم
- إن كان القرص المدمج الخاص بالإعدادات / والتطبيقات مخصص لموديل محدد من اجهزة النسخ الضوئي: أ) قم بإدخال القرص المدمج الخاص بالتطبيقات والأعدادات والتي تم استلامها مع الجهاز في مشغل الأقراص. قم بالضغط على تشغيل
- تركيب إيكسي Run Install .exe في نافذة التشغيل التلقائي. ب) قم بالضغط على زر نعم بمجرد ظهور رسالة ضبط حساب المستخدم. قم بإتباع التعليمات التي تلي ضمن رسائل التركيب بعد ذلك يجب الإنتقال الى الإجراء رقم 5.

#### 4) بالنسبة للويندوز 8 للويندوز 10:

- ) قم بإدخال القرص المدمج الخاص بالإعدادات والتطبيقات والذى تم استلامه مع جهاز الناسخ الضوني في مشغل الأقراص. قم بالضغط على تشغيل تركيب إيكسي Run Install .exe في نافذة التشغيل التلقائي عند ظهور نافذة الإشعار. في حالة عدم وجود نافَذة الإشعار ، يجب اخْراج القرص المدمج ومن ثم اعادة ادخال قرص الإعداد / والتطبيق.
- ب) قم بالضغط على زر نعم بمجرد ظهور رسالة ضبط حساب المستخدم. قم بإتباع التعليمات التي تلي ضمن رسائل التركيب. بعد ذلك يجب الإنتقال الى الإجراء التاسع.
- 5) قم بإتباع التعليمات التي تظهر على الشاشة لتركيب كافة البرامج التي يتطلبها الناسخ الضوئي الخاص بك. في حالة ظهور رسائل في الويندوز قم الضغط على التالي ومن ثم الضغط على قم بتركيب برنامج التشغيل هذا على اى حال
- ومن ثم قم بالضىغط على زر الإنتهاء في نافذة الويندوز. 6) بعد القيام بتركيب البرنامج ، قم بإغلاق كافة التطبيقات المفتوحة ومن ثم قم بالضغط على زر الإنتهاء Finish وذلك لإعادة تشغيل الجهاز.
- قم بإلإحتفاظ بقرص الإعدادات والتطبيقات في حالة كانت

قم بالإحصاص بعرص ، م مستقب من ... هنالك حاجة لإعادة تركيب قرص التشغيل والبرنامج في تنبيه المستقبل.

Obsah balení

- 1. Skener 2. USB kabel Síťový adaptér
- Uživatelská příručka 5. Instalační DVD-ROM

# Instalace a nastavení skeneru

#### Krok 1. Odemknutí skeneru

Tento skener je vybaven aretovacím mechanismem, který znehybní skenovací hlavu při přepravě. Před připojením skeneru k počítači nejprve skener odemkněte Skener odemknete tak, že posunete aretovací spínač na spodní straně

skeneru směrem k zadní stěně skeneru, dokud nezaklapne do příslušné

### Krok 2. Připojení skeneru k počítači

- Připojte napájecí adaptér ke konektoru napájení skeneru. Zapojte druhý konec napájecího adaptéru do standardní AC elektrické
- Zapojte čtvercový konec přiloženého USB kabelu do USB portu na zadním panelu skeneru.
- Připojte obdélníkový konec USB kabelu do USB portu na zadním panelu Vašeho počítače.
- Plánujete-li připojit Váš skeneru do rozbočovače USB hub, ujistěte se, že USB hub je připojen k Vašemu počítači. Poté zapojte skener do USB

# Krok 3. Instalace softwaru

Zapněte napájení skeneru Jsou-li USB komponenty ve Vašem počítači správně nakonfigurovány, Váš skener bude po připojení ihned detekován a spustí se buď "Průvodce přidáním nového hardware" nebo okno "Nalezen nový hardware"

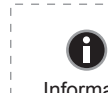

Byl-li Váš počítač při připojení skeneru vypnutý, průvodce instalací se zobrazí při příštím spuštění Informace počítače a systému Windows.

#### 3. Pro Windows 7

- Když je Instalační DVD-ROM pro různé modely skenrů
- a. Vložte do jednotky Instalační DVD-ROM, který je dodávaný spolu se skenerem. Klikněta na Spustit install.exe v zobrazeném okně Přehrát automaticky.
- b. Klikněte na tlačítko Ano jestliže se zobrazí dialogové okno Řízení uživatelských účtů. Postupujte podle instrukcí v dialogovém okně. c. V okně Správce zařízení klepněte pravým tlačítkem myši na tento skener v části Další zařízení a v místní nabídce vyberte Aktualizovat
- software ovladače. V zobrazeném okně klepněte na Vyhledat ovladač v počítači a klepněte na tlačítko Procházet. d. V okně Vyhledat složku vyberte složku nebo DVD-ROM, která
- obsahuje ovladač skeneru a klepnutím na **OK** se vraťte zpět na předchozí obrazovku. Klepněte na tlačítko Další a klepněte na Přesto nainstalovat tento software ovladače jestliže se zobrazí okně Zabezpečení systému Windows. Poté přejděte na krok 5.

#### Když je Instalační DVD-ROM pro jeden model skenru

- a. Vložte do jednotky Instalační DVD-ROM, který je dodávaný spolu se skenerem. Klikněta na Spustit install.exe v zobrazeném okně Přehrát automaticky.
- b. Klikněte na tlačítko Ano jestliže se zobrazí dialogové okno Řízení uživatelských účtů. Jestliže se zobrazí okno průvodce, klikněte na Další, a klikněte na Přesto nainstalovat tento software ovladače v okně Zabezpečení systému Windows a potom klikněte v okně průvodce na tlačítko **Dokon**čit. Poté přejděte na krok 5.
- I. Pro Windows 8 & Windows 10
- a. Vložte do jednotky Instalační DVD-ROM, který je dodávaný spolu se skenerem. V zobrazeném okně klepněte na příkaz Spustit install.exe Pokud se okno neobieví prosím vviměte a znovu vložte instalační DVD-ROM
- b. Klikněte na tlačítko Ano jestliže se zobrazí dialogové okno Řízení uživatelských účtů. Poté přejděte na krok 5. Postupuite dle instrukcí na obrazovce a nainstaluite všechen software
- pro Váš nový USB skener. Jestliže se zobrazí okno průvodce, klikněte na Další, a klikněte na Přesto nainstalovat tento software ovladače v okně Zabezpečení systému Windows a potom klikněte v okně průvodce na tlačítko **Dokon**čit.
- Po dokončení instalace software uzavřete všechny spuštěné aplikace a klepnutím na tlačítko Dokončit restartujte počítač.

Qamme Instalační disk DVD uschovejte. Možná budete někdy v Pozor budoucnosti potřebovat znovu nainstalovat ovladač a

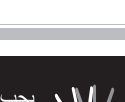

software.